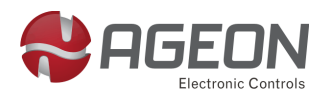

# Painel de esteiras A5W

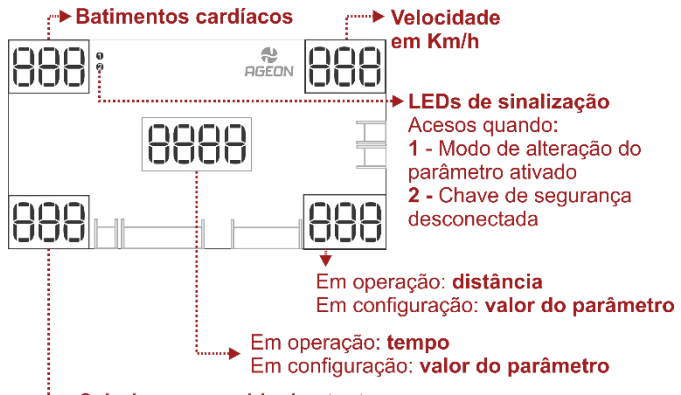

## Calorias consumidas/restantes

O Painel para Esteiras A5W é destinado ao controle de inversores de frequência utilizado em esteiras ergométricas. O mesmo vem com as seguintes funções: Indicação de tempo, distância, calorias, velocidade e monitor cardíaco, sendo possível alternar entre os modos normal, regressivo ou através de programas de treinos.

O painel é compatível com o inversor IEX70 Pro e com os inversores que possuem entrada em frequência.

Quando utilizado com o IEX70 Pro na versão específica para o painel, o mesmo poderá servir como IHM para programar parâmetros como velocidade inicial, velocidade máxima, rampa de aceleração e etc.

O sistema possui também um *buzzer* de sinalização, que indica a inicialização da placa e o fim do exercício.

## Aplicação

Específico para interface de esteira ergométrica com inversores de frequência e motores elétricos trifásicos

| Especificações técnicas                |                                                   |  |  |
|----------------------------------------|---------------------------------------------------|--|--|
| Alimentação                            | 5 Vcc em modo Serial<br>12 Vcc em modo freguência |  |  |
| Modos de comunicação                   | Serial Ageon<br>Frequência                        |  |  |
| Dimensão da placa principal<br>(AxLxP) | 85 x 151 x 12 (mm)                                |  |  |
| Dimensão do teclado (AxLxP)            | 26 x 177 x 12 (mm)                                |  |  |
| Comprimento dos cabos                  | 2 metros                                          |  |  |

# Guia rápido

## Modo de operação normal

- ✓ Para começar o exercício em modo normal, basta pressionar a tecla "Iniciar" e em seguida escolher a velocidade com as teclas "aumentar" ou "diminuir";
- ✓ Durante esse modo, o tempo, distância e calorias irão aumentar de acordo com a velocidade;
- ✓ Caso os sensores de batimento cardíaco estejam sendo utilizados, no canto superior esquerdo serão mostrados os batimentos cardíacos;
- ✓ Para encerrar o ciclo, clique em "Parar".

## Modo de operação regressivo

- a) No modo de operação regressivo, o usuário poderá impor uma meta de calorias, distância ou tempo, ou seja, no decorrer do exercício, a unidade escolhida irá decrescer até chegar a zero, finalizando o exercício;
- b) Para entrar no modo regressivo, aperte a tecla "Modo" antes de iniciar o exercício. Aperte a tecla "Modo" até a unidade desejada começar a piscar (calorias, tempo ou distância). Utilize as teclas "Aumentar" e "Diminuir" para escolher o valor da unidade.
- c) Para iniciar o exercício, aperte a tecla "Iniciar";
- Ao finalizar o exercício, o painel irá apitar e voltar ao estado de espera.

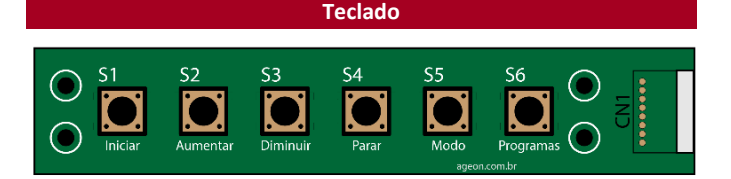

## Tecla Parar:

- Em operação: Utilizada para iniciar o exercício;
- Na tabela de parâmetros: Utilizada para entrar ou sair da configuração do parâmetro.

## Tecla Aumentar:

- ✓ Em operação no modo normal: Utilizada para incrementar a velocidade;
- Em operação no modo regressivo: Utilizada para incrementar a variável atual (quilômetros, calorias, etc);

- ✓ Na tabela de parâmetros: Navegação e incremento de parâmetros;
- No modo chave de programação: Faz uma cópia da parametrização do painel para o inversor (Upload).

## **Tecla Diminuir:**

- Em operação no modo normal: Utilizada para decrementar a velocidade;
- Em operação no modo regressivo: Utilizada para decrementar a variável atual (quilômetros, calorias, etc);
- Na tabela de parâmetros: Navegação e decremento de parâmetros;
- ✓ No modo chave de programação: Faz uma cópia da parametrização do inversor para o painel (Download).

# Tecla Parar:

- Em operação: Utilizada para encerrar ou paralisar o exercício;
- ✓ Configuração: Ao ser pressionada por 4 segundos, entra ou sai da tabela de parâmetros;
- Chave de programação: Estando na tabela de parâmetros, se pressionada por 4 segundos, o painel irá entrar em modo de chave de programação.

## Tecla Modo:

- Em operação: Alterna o exercício entre modo normal (alterando velocidade) e modo regressivo (que o usuário altera uma meta de caloria, distância, etc);
- ✓ Em configuração: Exibe a distância de uso acumulada.

## **Tecla Programas:**

- ✓ Em estado de espera: Utilizado para alterar entre os 16 programas do painel;
- ✓ Em configuração: Exibe o tempo de uso acumulado.

#### Conectores

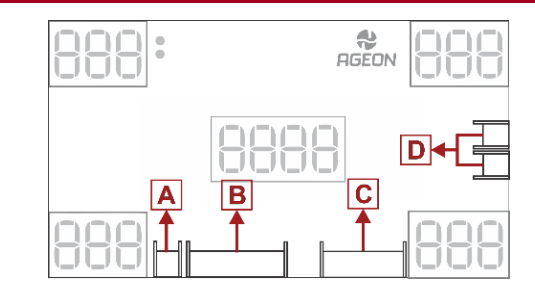

**Conector A:** Conexão da chave de emergência NF – normalmente fechado, que deve ser conectada nos pinos 2 e 3 do conector.

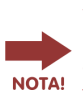

- Quando utilizado com o IEX70 Pro para o painel, o sinal proveniente do "Conector A" também é enviado ao inversor através do pino 6 do "Conector B", onde neste caso, a parada é feita através do comando do painel e também diretamente no inversor.

**Conector B:** Conexão da comunicação e alimentação entre painel e inversor.

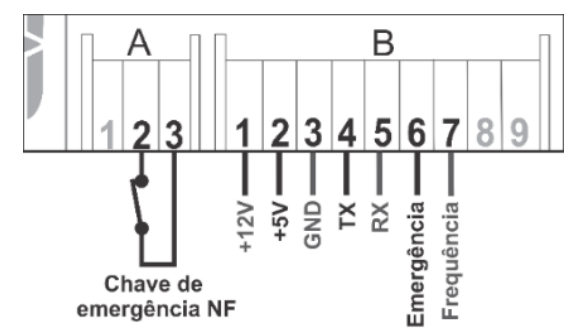

Na ilustração anterior também observamos o conector B e podemos identificar os pinos:

- 1) 12 Vcc: Alimentação utilizada quando o painel estiver configurado para modo frequência;
- 2) 5 Vcc: Alimentação utilizada quando o painel estiver configurado para modo Serial Ageon;
- GND: Referência O Vcc utilizado para ambas fontes de alimentação suportadas pelo painel;
- Tx: Canal de transmissão de dados do painel para o inversor IEX70 Pro quando em comunicação no modo Serial Ageon;
- Rx: Canal de recepção de dados originados no inversor IEX70 Pro para o painel quando em comunicação no modo Serial Ageon;
- Emergência: Saída do sinal de emergência. Ao receber sinal de emergência do Conector A, o mesmo é enviado ao inversor através desta saída;
- 7) Frequência: Saída do sinal em frequência para inversores que aceitam comando por trem de pulso.

Conector C: Conexão do teclado externo A6T da Ageon.

Conector D: Conexão dos sensores do monitor cardíaco.

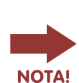

 Os cabos do teclado, dos sensores de monitor cardíaco, da chave de emergência e de conexão no modo Serial Ageon são enviados prontos para uso, basta conectá-los.
 Para modo frequência, é necessário alterar a pinagem do cabo de conexão com o inversor do Conector B.

# Instalação do painel A5W no IEX70 Pro no modo Serial Ageon

## No painel:

Por padrão de fábrica o equipamento já é enviado funcionando no modo de comunicação Serial Ageon.

Caso tenha sido feita alguma alteração na pinagem do chicote e/ou alterado as chaves do *DIP Switch*, é possível ajusta-los para o modo Serial Ageon novamente seguindo as orientações a seguir.

## No inversor IEX70 Pro:

- a) Todas as chaves do DIP Switch devem estar para cima.
- b) A comunicação deverá ser feita através do borne X3, utilizando a sequência a seguir:
  - Pino 1: conectar o cabo de emergência vindo do painel
     Pino 2: não utilizado
  - Pino 3: conectar o cabo RX vindo do painel
  - Pino 4: conectar o cabo TX vindo do painel
  - Pino 5: conectar o negativo da alimentação do painel
  - Pino 6: conectar o positivo da alimentação do painel
- c) O esquema de ligação da alimentação deverá ser feito através de um jumper entre os bornes X4 e X5, de forma que a fonte interna utilizada seja a de 5 Vcc.
- d) Seguindo as orientações, o inversor estará de acordo com a ilustração:

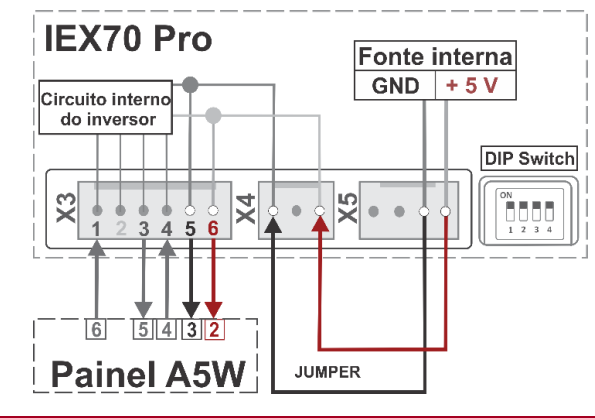

## Instalação do painel A5W no IEX70 Pro no modo frequência

## No painel:

Para o modo Frequência, altere a pinagem do "Conector B" do painel, utilizando apenas os pinos de frequência e alimentação.

## No inversor IEX70 Pro:

- a) Coloque a chave "2" do DIP Switch em "ON", e as demais em "OFF";
- A comunicação deverá ser feita através do borne X3, utilizando a sequência a seguir:

- Pino 1: conectar o cabo do sinal de frequência vindo do painel;

- Pino 2: não utilizado;
- Pino 3: não utilizado;
- Pino 4: não utilizado;
- Pino 5: conectar o negativo da alimentação do painel;
   Pino 6: conectar o positivo da alimentação do painel;
- c) O esquema de ligação da alimentação deverá ser feito através de um jumper entre os bornes X4 e X5, de forma que a fonte interna utilizada seja a de **12 Vcc**;
- d) Seguindo as orientações, o inversor estará de acordo com a ilustração:

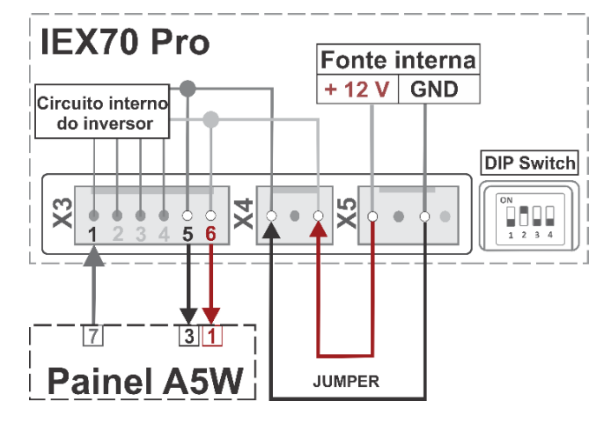

 e) Para modo frequência, alterar parâmetro "nH" (Modo de hardware) para "0".

## Configurações dos parâmetros

- Para entrar no modo de configuração, pressione a tecla "Parar" por 4 segundos, até aparecer "Cd" no display central;
- Ao aparecer "Cd", pressione a tecla "Iniciar" para poder alterar o parâmetro "Cd" (LED 1 irá acender para confirmar que é possível alterar o parâmetro);
- Com o LED 1 aceso, utilize as teclas "aumentar" e "diminuir" para colocar o valor 28 ou 38 em Cd.

# Reset de fábrica

- ✓ Para resetar as configurações do painel para as condições de fábrica, entre na tabela de parâmetros e coloque Cd = 97 e em seguida pressione a tecla "Parar";
- ✓ Em seguida o painel irá reiniciar.

| Tabela de parâmetros                          |                                                    |                    |              |
|-----------------------------------------------|----------------------------------------------------|--------------------|--------------|
|                                               | Parâmetro/descrição                                | Escala e unidade   | Valor fábric |
| Cd                                            | Código de acesso *                                 | 0 a 999            | 0            |
| UI                                            | Velocidade Inicial                                 | 1.0 a 3.0 km/h     | 1.0          |
| UF                                            | Velocidade máxima                                  | 3.1 a 18 km/h      | 15.0         |
| F1                                            | Função da Tecla 1 **                               | 1 a 19             | 17           |
| F2                                            | Função da Tecla 2 **                               | 1 a 19             | 17           |
| F3                                            | Função da Tecla 3 **                               | 1 a 19             | 17           |
| F4                                            | Função da Tecla 4 **                               | 1 a 19             | 17           |
| F5                                            | Função da Tecla 5 **                               | 1 a 19             | 17           |
| F6                                            | Função da Tecla 6 **                               | 1 a 19             | 1            |
| F7                                            | Função da Tecla 7 **                               | 1 a 19             | 5            |
| F8                                            | Função da Tecla 8 **                               | 1 a 19             | 9            |
| F9                                            | Função da Tecla 9 **                               | 1 a 19             | 12           |
| F10                                           | Função da Tecla 10 **                              | 1 a 19             | 16           |
| U1                                            | Velocidade pré programada 1 **                     | 1.0 a "Uf" km/h    | 2.5          |
| U2                                            | Velocidade pré programada 2 **                     | 1.0 a "Uf" km/h    | 3.5          |
| U3                                            | Velocidade pré programada 3 **                     | 1.0 a "Uf" km/h    | 4.5          |
| U4                                            | Velocidade pré programada 4 **                     | 1.0 a "Uf" km/h    | 5.5          |
| U5                                            | Velocidade pré programada 5 **                     | 1.0 a "Uf" km/h    | 6.5          |
| U6                                            | Velocidade pré programada 6 **                     | 1.0 a "Uf" km/h    | 7.5          |
| U7                                            | Velocidade pré programada 7 **                     | 1.0 a "Uf" km/h    | 9.5          |
| U8                                            | Velocidade pré programada 8 **                     | 1.0 a "Uf" km/h    | 11.5         |
| U9                                            | Velocidade pré programada 9 **                     | 1.0 a "Uf" km/h    | 13.5         |
| U1                                            | <b>D</b> Velocidade pré programada 10 **           | 1.0 a "Uf" km/h    | 15.0         |
| FC<br>free                                    | Fator de calibração do modo<br>quência             | 1.00 a 17.0        | 9.73         |
| <b>nH</b><br>Fre                              | Modo de Hardware (0 =<br>quência 1 = Serial Ageon) | 0 ou 1             | 1            |
|                                               | Parâmetros exibidos apenas no m                    | odo Serial Ageon e | Cd = 38      |
| P0                                            | Rampa de aceleração do motor                       | 5 a 60 s           | 5            |
| P1                                            | Rampa de desaceleração do motor                    | 5 a 60 s           | 15           |
| P2                                            | Compensação de torque                              | 0 a 20%            | 1            |
| P3                                            | Frequência nominal do motor                        | 50 ou 60 Hz        | 60           |
| P4 Tensão mínima na entrada do 1!<br>inversor |                                                    | 150 a 250 V        | 150          |
| P5<br>Ser                                     | Fator de calibração em modo<br>ial                 | 1 a 8.5 A          | 4.86         |
| P6                                            | Tipo de compensação de torque                      | 0 ou 1             | 0            |
| P7                                            | Compensação de frequência                          | 0 ou 1             | 0            |
| P8                                            | Corrente nominal do motor                          | 0.1 a 8.5 A        | 6.5          |

\*Cd = 28 para tabela básica e Cd = 38 para tabela completa (disponível apenas no modo Serial Ageon).

\*\* Os parâmetros F1 a U10 são válidos somente se o usuário estiver utilizando um teclado matricial 4x4 de 16 teclas.

## Descrição dos parâmetros

**Cd – Código de acesso:** é preciso desbloquear os parâmetros para que se possam ajustá-los. Insira:

- ✓ 28 Modo simplificado;
- ✓ 38 Modo completo, disponível apenas no modo serial Ageon.

**UI – Velocidade Inicial:** neste parâmetro o usuário irá definir a velocidade inicial do exercício, que poderá ser de 1.0 a 3.0 km/h.

**UF – Velocidade máxima:** o valor programado neste parâmetro irá definir a velocidade máxima que a esteira poderá alcançar, de 3.1 a 18 km/h.

**Fx – Função da tecla:** os valores programados nestes parâmetros (F1 a F10) irão definir as funções das teclas AUX1 a AUX10. Sendo que esses valores poderão ser:

- ✓ 1 a 16 = Atalho para os programas de 1 a 16;
- ✓ 17 = Atalho para a velocidade Ux (equivalente ao parâmetro atual, podendo ser de U1 a U10);
- ✓ 18 = Aumentar a inclinação (caso a esteira possua);
- ✓ 19 = Diminuir a inclinação (caso a esteira possua).

**Ux – Velocidade pré programada:** os valores programados nestes parâmetros (U1 a U10) irão definir as velocidades programadas para os atalhos das teclas (Caso Fx = 17). Exemplo: Caso F7 = 17, a tecla 7 será o atalho para a velocidade programada no parâmetro U7.

**FC – Fator de calibração do modo frequência:** utilize este modo somente se nH = 0. Neste parâmetro o usuário poderá calibrar a velocidade da lona da esteira com base na velocidade do painel. OBS: Este parâmetro de calibração é utilizado somente no modo frequência. Caso esteja sendo utilizado o modo Serial Ageon, utilize o parâmetro P05.

**nH – Modo de Hardware:** o modo de comunicação do painel é definido neste parâmetro. Sendo 0 = Modo frequência e 1 = Modo Serial Ageon.

**P0 – Rampa de aceleração do motor:** neste parâmetro o usuário irá definir o tempo em segundos que o motor irá demorar para acelerar até a velocidade programada.

**P1 – Rampa de desaceleração do motor:** neste parâmetro o usuário irá definir o tempo em segundos que o motor irá demorar para desacelerar até a velocidade programada (ou até 0 km/h).

**P2 – Compensação de torque:** o valor programado neste parâmetro define uma porcentagem de aumento da tensão que será aplicada ao motor, com o intuito de compensar a perda de torque no motor com carga. O índice, que vai de 0 a 20, corresponde de 0 a 20% de tensão acrescida.

**P3 – Frequência nominal do motor:** neste parâmetro o usuário define se o motor utilizado na esteira é 50 ou 60 Hz nominal.

**P4 – Tensão mínima no inversor:** este parâmetro define a tensão mínima na alimentação do inversor na qual será permitido o motor acionar. Se tensão de entrada estiver menor que a programada em P04, o inversor e painel irão acusar erro de subtensão.

**P5 – Fator de calibração em modo Serial:** utilize este modo somente se nH = 1. Neste parâmetro o usuário poderá calibrar a velocidade da lona da esteira com base na velocidade do painel, quando o mesmo estiver em modo Serial Ageon. OBS: Este parâmetro de calibração é utilizado somente no modo Serial. Caso esteja sendo utilizado o modo frequência, utilize o parâmetro FC.

**P6 – Tipo de compensação de torque:** A compensação de torque aplicada pode se dar de duas maneiras, manual e automática.

- **0 Manual:** A compensação manual aumenta a tensão de saída do motor de forma fixa, elevando o torque e a corrente consumida pelo motor;
- ✓ 1 Automática: Quando a compensação automática é selecionada, o valor de PO2 é aplicado de forma proporcional à corrente ativa de saída. Isto é, à medida que a corrente de saída aumenta, a tensão aplicada aumenta para incrementar o torque, variando de 0% quando a corrente ativa de saída é zero (motor sem carga), até o valor de PO2 quando a corrente ativa de saída for igual à corrente nominal definida em PO8 (carga nominal).

Essa configuração não incrementa a tensão aplicada ao motor enquanto não se fizer necessário em função da carga, melhorando a eficiência do conjunto.

**P7 – Compensação de frequência:** Aumenta suavemente a frequência de acionamento para compensar o escorregamento do motor causado pela carga, de forma que a manter a velocidade constante mesmo com variação de carga.

- ✓ 0 Desligada;
- ✓ 1 Ligada.

**P8 – Corrente nominal do motor**: Corrente nominal do motor, em Àmpéres, utilizada no cálculo das compensações de torque e frequência. Essa informação pode ser encontrada nos dados de placa do motor.

## Programas

O painel possui 16 programas com tempo e distância prédeterminados. Cada programa possui 5 velocidades que são automaticamente alteradas com o tempo. Ou seja, ao iniciar um exercício por meio de um programa, não será possível alterar a velocidade (mas poderá ser finalizada com a tecla "Parar"). Quanto maior o valor do programa, mais intenso é o exercício. Abaixo é descrito as etapas de cada programa:

#### Programa 1:

a) 2.0 km/h por 6 minutos; b) 3.0 km/h por 6 minutos; c) 4.0 km/h por 6 minutos; d) 3.0 km/h por 6 minutos; e) 2.0 km/h por 6 minutos.

#### Programa 3:

a) 4.5 km/h por 6 minutos;
b) 5.0 km/h por 6 minutos;
c) 6.0 km/h por 6 minutos;
d) 5.0 km/h por 6 minutos;
e) 4.0 km/h por 6 minutos.

#### Programa 5:

a) 4.5 km/h por 6 minutos;
b) 5.5 km/h por 6 minutos;
c) 7.0 km/h por 6 minutos;
d) 5.5 km/h por 6 minutos;
e) 4.5 km/h por 6 minutos.

#### Programa 7:

a) 5.0 km/h por 6 minutos;
b) 6.5 km/h por 6 minutos;
c) 8.5 km/h por 6 minutos;
d) 7.0 km/h por 6 minutos;
e) 5.5 km/h por 6 minutos.

#### Programa 9:

a) 5.5 km/h por 6 minutos;
b) 7.0 km/h por 6 minutos;
c) 9.0 km/h por 6 minutos;
d) 7.5 km/h por 6 minutos;
e) 6.0 km/h por 6 minutos.

#### Programa 11:

a) 6.0 km/h por 6 minutos;
b) 7.5 km/h por 6 minutos;
c) 10.0 km/h por 6 minutos;
d) 8.0 km/h por 6 minutos;
e) 6.0 km/h por 6 minutos.

## Programa 13:

a) 6.5 km/h por 6 minutos;
b) 8.5 km/h por 6 minutos;
c) 11.0 km/h por 6 minutos;
d) 9.0 km/h por 6 minutos;

## Programa 2:

a) 2.0 km/h por 12 minutos;
b) 3.0 km/h por 12 minutos;
c) 4.0 km/h por 12 minutos;
d) 3.0 km/h por 12 minutos;
e) 2.0 km/h por 12 minutos.

## Programa 4:

a) 4.5 km/h por 12 minutos;
b) 5.0 km/h por 12 minutos;
c) 6.0 km/h por 12 minutos;
d) 5.0 km/h por 12 minutos;
e) 5.0 km/h por 12 minutos.

#### Programa 6:

a) 4.5 km/h por 12 minutos;
b) 5.5 km/h por 12 minutos;
c) 7.0 km/h por 12 minutos;
d) 5.5 km/h por 12 minutos;
e) 4,5 km/h por 12 minutos.

## Programa 8:

a) 5.0 km/h por 12 minutos;
b) 6.5 km/h por 12 minutos;
c) 8.5 km/h por 12 minutos;
d) 7.0 km/h por 12 minutos;
e) 5.5 km/h por 12 minutos.

#### Programa 10:

a) 5.5 km/h por 12 minutos;
b) 7.0 km/h por 12 minutos;
c) 9.0 km/h por 12 minutos;
d) 7.5 km/h por 12 minutos;
e) 6.0 km/h por 12 minutos.

## Programa 12:

a) 6.0 km/h por 12 minutos;
b) 7.5 km/h por 12 minutos;
c) 10.0 km/h por 12 minutos;
d) 8.0 km/h por 12 minutos;
e) 6.0 km/h por 12 minutos.

# Programa 14:

a) 6.5 km/h por 12 minutos;
b) 8.5 km/h por 12 minutos;
c) 11.0 km/h por 12 minutos;
d) 9.0 km/h por 12 minutos;

e) 6.0 km/h por 6 minutos.

#### Programa 15:

a) 7.0 km/h por 6 minutos;
b) 10.0 km/h por 6 minutos;
c) 13.0 km/h por 6 minutos;
d) 9.0 km/h por 6 minutos;
e) 6.0 km/h por 6 minutos.

Programa 16: a) 7.0 km/h por 12 minutos; b) 10.0 km/h por 12 minutos; c) 13.0 km/h por 12 minutos; d) 9.0 km/h por 12 minutos; e) 6.0 km/h por 12 minutos.

e) 6.0 km/h por 12 minutos.

## Modo chave de programação

Além de ser uma interface para utilização de esteira ergométrica, o painel de esteiras da Ageon poderá servir como uma chave de programação, para facilitar a programação do inversor de frequência IEX70 Pro.

Para entrar no modo chave de programação, entre na tabela de parâmetros segurando a tecla "Parar" por 4 segundos até aparecer "Cd". Em seguida, programe Cd = 7, em seguida, pressione a tecla "Parar" por 4 segundos.

No modo de programação, é possível efetuar duas ações: *download* e *upload*. Sendo que no *download* os parâmetros e informações presentes no inversor são copiadas para o painel. Já em upload as informações armazenadas no painel são copiadas para o inversor.

No modo chave de programação, utilize a tecla "Diminuir" para fazer o *download* dos parâmetros do inversor e a tecla "Aumentar" para fazer o *upload*.

\*Modo válido apenas para os parâmetros do inversor. O painel não possui a capacidade de copiar as próprias configurações e transferilas.

## Indicações de erro

Caso o painel esteja em modo Serial Ageon e algum erro ocorra no inversor, ele acusará o erro. Os erros podem ser:

**E02** = Erro de sobretensão. Indica que a tensão no inversor está acima da faixa nominal, desligue tudo e verifique sua rede;

**E03** = Erro de subtensão. Indica que a tensão de alimentação do inversor está menor que o valor programado em P4;

**E04** = Erro de sobretemperatura. Caso a temperatura do inversor supere 100 graus °C, o inversor irá desligar o motor e acusar E04. Caso isso ocorra, verifique a temperatura de instalação do IEX70 Pro. Verifique também se o motor está em condições de uso; **E05** = Erro de sobrecarga devido à alta corrente de consumo no motor. O IEX70 Pro suporta uma corrente na saída de no máximo 8,5 A. Portanto, se o consumo de corrente do motor ultrapassar 8.5 A, o inversor acusa erro e irá desligar o motor. Portanto, caso essa condição ocorra, verifique se o motor instalado possui corrente nominal inferior a 8.5 A. Deve-se também considerar um possível defeito no motor;

**E06** = Erro de sobrecorrente por hardware (Corrente muito alta em um período curto de tempo). Essa condição de erro é semelhante ao E05, a diferença é que para o inversor acusar E06, significa que foi detectado na saída uma corrente muito alta em pouco período de tempo, podendo ser: defeito no motor, curto nos terminais do motor, curto nos terminais U, V e W da saída do inversor e etc.. Recomendamos entrar em contato com o suporte técnico da Ageon caso o E06 ocorra;

**E07** = Erro de comunicação. Esse erro ocorre quando houver falha na comunicação entre o inversor de frequência e o painel. Caso isso ocorra, verifique a instalação e configuração;

**E08** = Erro de hardware. Caso esse erro ocorra, entre em contato com o suporte técnico da Ageon.

#### Conteúdo da embalagem

Placa principal A5W; Teclado matricial A6T com 6 teclas; Cabo de conexão da placa principal com o inversor de frequência para comunicação serial; Cabo de conexão da placa principal com o teclado; Cabo do botão de emergência; Cabos dos sensores do monitor cardíaco.

\*O conteúdo pode sofrer variações de acordo com o pedido.

#### Termo de garantia

A AGEON assegura aos proprietários/consumidores do produto, garantia contra qualquer defeito de material ou fabricação conforme o link: http://www.ageon.com.br/contato/garantia

## Contato da Ageon

Caso queira entrar em contato com a Ageon para tirar dúvidas, nossos meios de comunicação são os seguintes:

## Suporte:

- ✓ Celular/Whatsapp: +55 (48) 99996-0430;
- ✓ E-mail: suporte@ageon.com.br;
- ✓ Site: www.ageon.com.br.